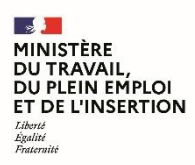

## Site Index Egapro de calcul et de déclaration de l'index de l'égalité professionnelle

## Procédure pour déclarer les objectifs de progression ou les objectifs de progression et mesures de correction

- 1 Se rendre sur Index Egapro : <u>https://index-egapro.travail.gouv.fr</u>
- 2 Cliquer sur l'icône « Me connecter » en haut à droite de la page

| MINISTÈRE<br>DU TRAVAIL,<br>DE L'EMPLOI<br>ET DE L'INSERTION<br>Léner<br>descoi                                                                    | Index Egapro<br>L'outil de calcul et de déclaration de votre index égalité professionnelle Femmes-Hommes                                                                                                    | Me connecter                                          |  |  |
|----------------------------------------------------------------------------------------------------|----------------------------------------------------------------------------------------------------|-------------------------------------------------------|--|--|
|                                                                                                    | Bienvenue sur Index Egapro                                                                                                    | Aide                                                  |  |  |
| L'Index de l'égalité professionnelle a été conçu pour faire progresser au sein des entreprises l'égalité salariale entre les femmes et les hommes. |                                                                                                    | Q Cherchez par mot clef                               |  |  |
|                                                                                                    | Il permet aux entreprises de mesurer, en toute transparence, les écarts de rémunération entre les<br>sexes et de mettre en évidence leurs points de progression. Lorsque des disparités salariales sont<br>constatées, des mesures de correction doivent être prises. | Champ d'application et entrée en vigueur > 6 articles |  |  |

3 - Renseigner un des emails rattachés au Siren de votre entreprise et cliquer sur « Envoyer »

NB : l'email peut être celui qui a été utilisé pour effectuer la déclaration de l'index ou qui a été ajouté au Siren de votre entreprise.

| MINISTÈRE<br>DU TRAVAIL,<br>DE L'EMPLOI<br>ET DE L'INSERTION<br>Starret<br>Starret | Index Egapro<br>L'outil de calcul et de déclaration de votre index égalité professionnelle Femmes-Hommes                                                         | Me connecter |
|------------------------------------------------------------------------------------|----------------------------------------------------------------------------------------------------|--------------|
|                                                                                    | Accéder à mes entreprises et déclarations transmises                                                                                                    |              |
|                                                                                    | Veuillez saisir votre email utilisé lors de la déclaration.                                                                                                    |              |
|                                                                                    | Un lien vous sera envoyé pour pouvoir accéder à votre espace. Vous pourrez alors voir les entreprises que vous gérez ainsi que les déclarations déja transmises. |              |
|                                                                                    | Email                                                                                                    |              |
|                                                                                    | Email                                                                                                    |              |
|                                                                                    | Envoyer                                                                                                    |              |

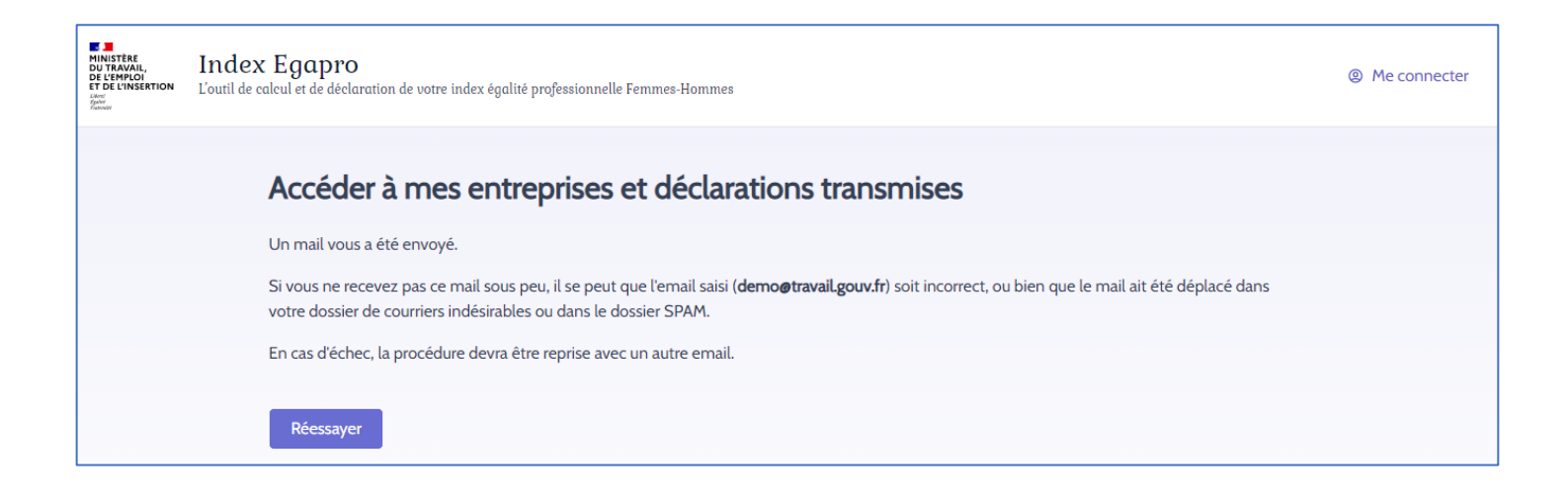

4 – Ouvrir le mail que vous avez reçu et cliquer sur le lien.

Vous êtes dirigé sur la page « Mes déclaration » de votre espace.

Si vous gérez plusieurs entreprises, sélectionner dans la liste déroulante le Siren pour lequel vous souhaitez déclarer les objectifs de progression ou les objectifs de progression et mesures de correction.

NB : dans le Menu en haut à droite de la page, vous pouvez également accéder à la page « Mes entreprises » où vous pouvez ajouter ou supprimer l'email d'un déclarant.

| MINISTÈRE<br>DU TRAVAIL,<br>DE L'EMPLOI<br>ET DE L'INSERTION<br>Land<br>Land<br>Fannavi | t. Index Egapro<br>97<br>L'outil de calcul et de déclaration de votre index égalité professionnelle Femmes-Hommes |            |                     |                     |       |                                  |  |  |  |  |
|-----------------------------------------------------------------------------------------|----------------------------------------------------------------------------------------------------|------------|---------------------|---------------------|-------|----------------------------------|--|--|--|--|
| Mes déclarations                                                                        |                                                                                                    |            |                     |                     |       |                                  |  |  |  |  |
| SIREN                                                                                   |                                                                                                    |            |                     |                     |       |                                  |  |  |  |  |
| 110000072                                                                               |                                                                                                    |            |                     |                     |       |                                  |  |  |  |  |
| MINISTERE DU TRAVAIL PLEIN EMPLOI ET DE L'INSERTION                                     |                                                                                                    |            |                     |                     |       |                                  |  |  |  |  |
| Liste des d                                                                             | léclarations                                                                                                    |            |                     |                     |       |                                  |  |  |  |  |
| SIREN                                                                                   | ANNÉE INDICATEURS                                                                                                 | STRUCTURE  | TRANCHE D'EFFECTIFS | DATE DE DÉCLARATION | INDEX | OBJECTIFS ET MESURES             |  |  |  |  |
| 11000                                                                                   | 0072 2021                                                                                                    | Entreprise | Entre 251 et 999    | 24/02/2022          | 60    | <ul> <li>À renseigner</li> </ul> |  |  |  |  |

5 – Cliquer sur « A renseigner » de la colonne « OBJECTIFS ET MESURES » pour déclarer les objectifs de progression ou les objectifs de progression et mesures de correction

Une fois le formulaire renseigné, cliquer sur « Déclarer ». Un accusé de réception sera envoyé.